| Servicebüro | Verfahrensanweisung          | Datum 20.03.2020 |
|-------------|------------------------------|------------------|
| Wirtschaft  | Power Point mit Videosequenz | Seite 1 von 5    |

## 1. Ziel

- Video-Dateien bearbeiten und verknüpfen
- PowerPoint Präsentationen mit eingefügtem Video

## 2. Benötigte Ressource/Software

- Die "Fotos" App
- Microsoft PowerPoint

## 3. Durchführung

- Öffnen sie das Programm "Fotos", welches auf Ihrem Windows PC schon vorinstalliert ist
- Unter Videoprojekte können Sie ein "Neues Videoprojekt" starten und dies benennen

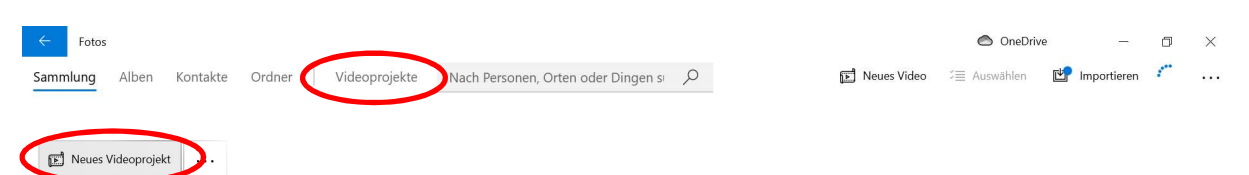

- Durch klicken auf das "+" können Sie Videos hinzufügen
- Sie können wählen zwischen "Von diesem PC", "Aus meiner Sammlung" oder "Aus dem Web"

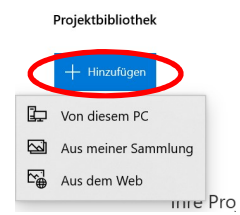

 Wenn Sie die Videos hinzugefügt haben können Sie diese durch ziehen zum "Storyboard" hinzufügen. Abhängig von ihrer Position werden diese Videos nacheinander abgespielt. Die Reihenfolge kann jederzeit durch das Verschieben per Drag-and-Drop geändert werden

| Erstellt von    | Geprüft von | Freigabedatum |
|-----------------|-------------|---------------|
| Merle Stelzmann |             |               |

| Servicebüro | Verfahrensanweisung          | Datum 20.03.2020 |
|-------------|------------------------------|------------------|
| Wirtschaft  | Power Point mit Videosequenz | Seite 2 von 5    |

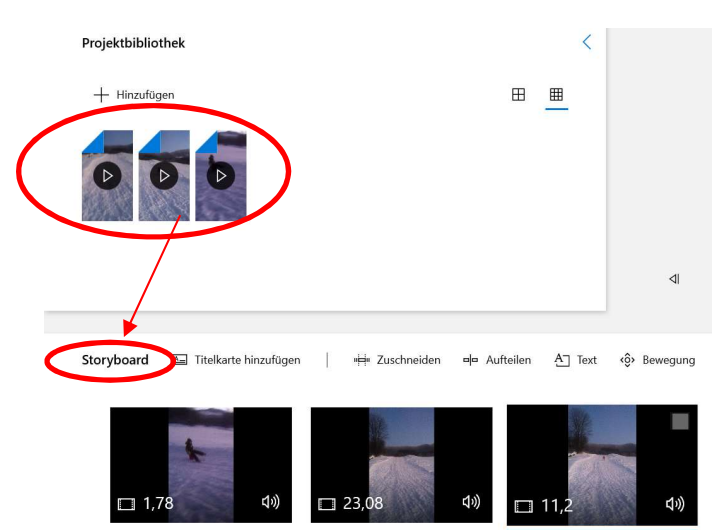

• Sie können eine "Titelkarte hinzuzufügen" und können durch einen Rechtsklick Text, Schriftart, Hintergrund und die Dauer ändern. Auch mehrere Titelkarten und an beliebigen Positionen sind möglich

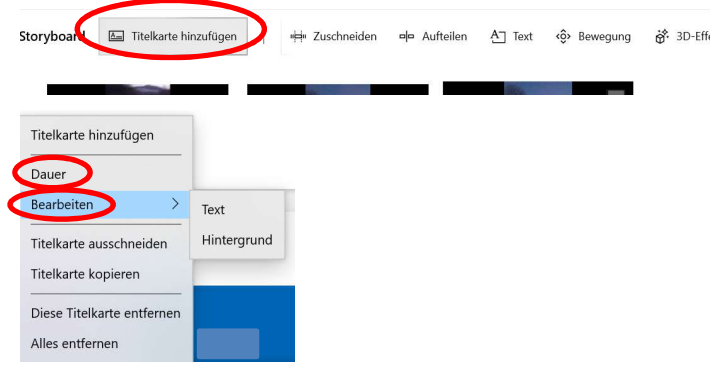

• Wenn Sie nicht möchten, dass der Text sofort angezeigt wird, können Sie dies entweder nach links oder rechts verschieben

| Erstellt von    | Geprüft von | Freigabedatum |
|-----------------|-------------|---------------|
| Merle Stelzmann |             |               |

| Servicebüro   | Verfahrensanweisung          | Datum 20.03.2020    |
|---------------|------------------------------|---------------------|
| Wirtschaft    | Power Point mit Videosequenz | Seite 3 von 5       |
|               |                              |                     |
| ← Fotos       |                              | 🗢 OneDrive — 🗇 🗙    |
|               | ♣ Hintergrund A Text         | Text                |
|               |                              | ×                   |
|               |                              | Hallo               |
|               |                              | Animierter Textstil |
|               |                              | Einfach             |
|               |                              | Warm                |
|               |                              | SONNIG              |
|               |                              | KLASSISCH           |
|               |                              | Layout              |
|               |                              |                     |
| ⊲ ⊳ ⊫ 0:00,00 |                              | - 0:03,00           |
|               |                              | Fertig Abbrechen    |

• Zudem können Sie ändern, wie lange der Text angezeigt wird

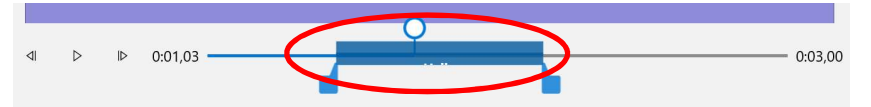

- Die einzelnen Video Sequenzen können Sie ebenfalls durch einen Rechtsklick bearbeiten oder die einzelnen Optionen unten rechts (s. Bild 2) auswählen, sofern ein Video ausgewählt wurde.
- Sie können die einzelnen Videos "Zuschneiden", "Aufteilen", einen "Text" hinzufügen, "Bewegen", "3D-Effekte" hinzufügen, "Filtern" oder die "Geschwindigkeit" ändern

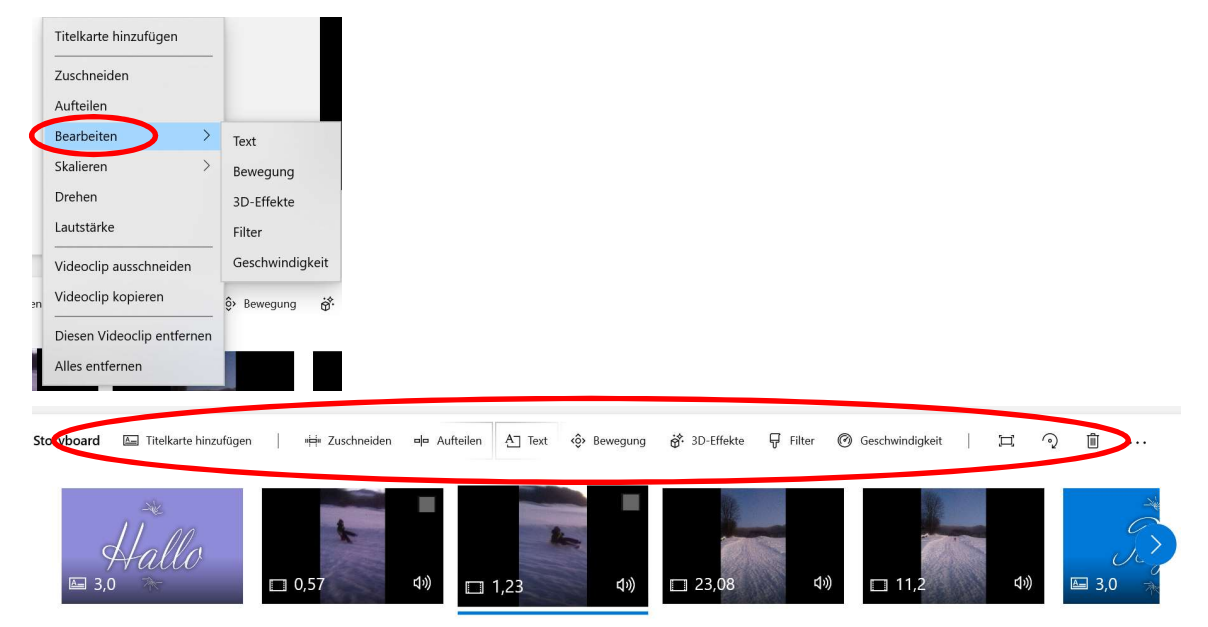

| Erstellt von    | Geprüft von | Freigabedatum |
|-----------------|-------------|---------------|
| Merle Stelzmann |             |               |

| Servicebüro | Verfahrensanweisung          | Datum 20.03.2020 |
|-------------|------------------------------|------------------|
| Wirtschaft  | Power Point mit Videosequenz | Seite 4 von 5    |

• Mit "Zuschneiden" kann das Video gekürzt werden. Dafür einfach die Markierungen an den Seiten verschieben

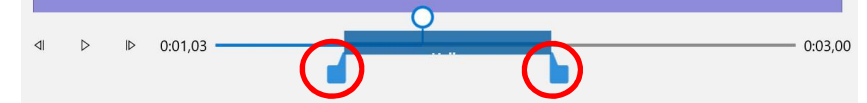

- Mit "Aufteilen" wird das Video in 2 Videos an der gewünschten Stelle aufgeteilt. Dies kann z.B. dazu verwendet werden, um im Video einen Teil in der Mitte zu entfernen oder aber nur bei einem Teil Text einzublenden, welches über die "Text" Option geschieht
- Unter diesem Zeichen können Sie bei den Videos den "schwarzen Balken" an der Seite entfernen oder "An die Größe anpassen"

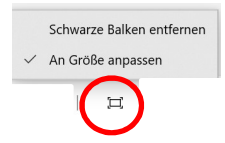

• Unter "Hintergrundmusik" können Sie Musik auswählen, die dann während der gesamten Videolaufzeit im Hintergrund mitläuft

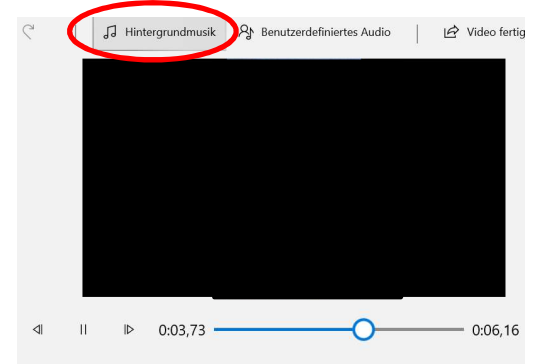

• Unter "Benutzerdefiniertes Audio" können Sie eigene Audiodateien hinzufügen, diese bearbeiten, einfügen und gegebenenfalls auch schneiden

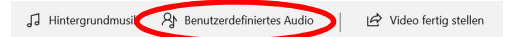

• Auch hier kann das Audio durch das Schieben der Leiste an die gewünschte Stelle gezogen werden. Um die richtige Stelle zu finden an der das Audio beginnen soll, kann der rot markierte Zeiger verschoben werden, der die derzeitige Position im Video angibt und die Audio-Leiste dahingehend verschoben werden

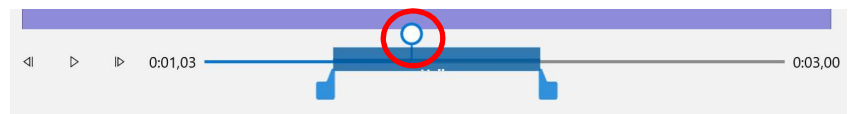

• Wenn Sie Ihr Video fertig bearbeitet haben, klicken Sie auf "Video fertig stellen" und "exportieren" um es zu speichern

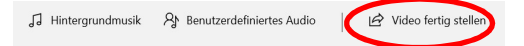

| Erstellt von    | Geprüft von | Freigabedatum |
|-----------------|-------------|---------------|
| Merle Stelzmann |             |               |

| Servicebüro | Verfahrensanweisung          | Datum 20.03.2020 |
|-------------|------------------------------|------------------|
| Wirtschaft  | Power Point mit Videosequenz | Seite 5 von 5    |

- Wenn Sie Ihr Video gespeichert haben, öffnen Sie Power Point, um es hinzuzufügen
- Klicken Sie auf "Einfügen", "Medien", "Video" und anschließend "Video auf meinem Computer"

| Datei                     | Start              | Einfügen Entwurf Ü                                       | Übergänge Animationen Bildschirmpri  | äsentation    | Überprüfen Ansich |                         | Vas möchten Sie tun?                           |                   |                   | Q. Teilen                         |
|---------------------------|--------------------|----------------------------------------------------------|--------------------------------------|---------------|-------------------|-------------------------|------------------------------------------------|-------------------|-------------------|-----------------------------------|
| Neue<br>Folie *<br>Folien | Tabelle<br>Tabelle | Bilder<br>Bilder<br>Bilder<br>Bilder<br>Bilder<br>Bilder | Formen Piktogramme<br>illustrationen | Add-<br>Ins * | Zoom Link Aktion  | Kommentar<br>Kommentare | Textfeld Kopf- und WordArt<br>Fußzeile<br>Text | Ω<br>Symbole<br>* | Medien            | ~                                 |
| 1                         |                    |                                                          |                                      |               |                   |                         |                                                | <                 | Video Audio Bilds | chirmaufzeichnung<br>nem Computer |

• Ihr Video wird in die Power Point eingefügt. Beim Starten der Bildschirmpräsentation beginnt das Video zu starten

| Erstellt von    | Geprüft von | Freigabedatum |
|-----------------|-------------|---------------|
| Merle Stelzmann |             |               |